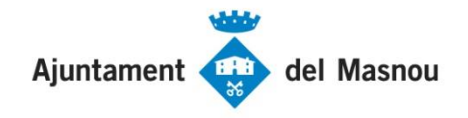

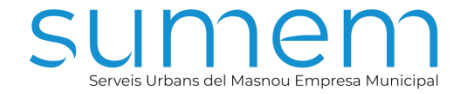

# **GUIA RÀPIDA**

Alta d'usuari – Alta del vehicle – Alta de la targeta bancària – Obtenció del tiquet

Octubre de 2022

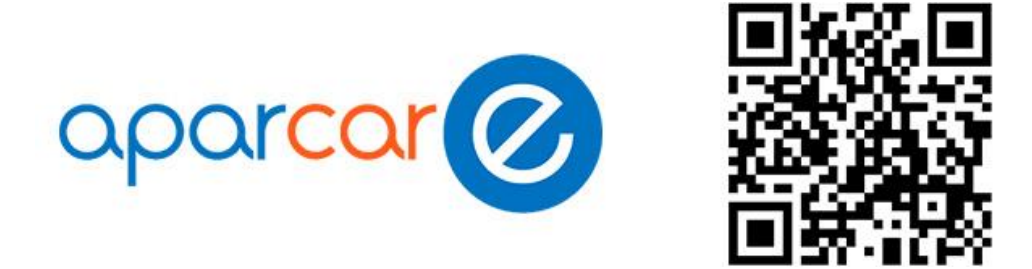

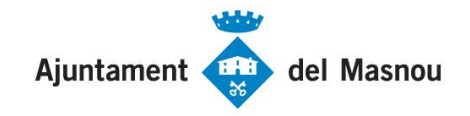

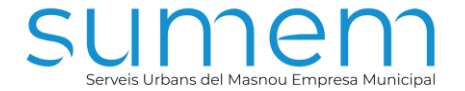

## **1r PAS – DONAR-SE D'ALTA**

ALTA D'USUARI ALTA DEL VEHICLE ALTA DE LA TARGETA BANCÀRIA

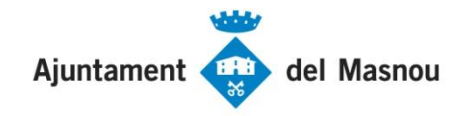

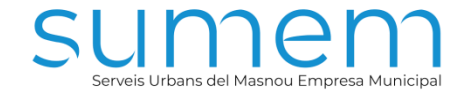

L'accés a l'aplicació es pot fer tan des de la versió App per a Android i iOS com des de qualsevol navegador d'Internet, ja sigui via PC o telèfon intel·ligent, teclejant a la barra d'adreces la següent: <u>https://aparcare.com/#/login</u>

|            | aparcar 🧭 🛛 Ini             | iciar sessió |
|------------|-----------------------------|--------------|
| VERSIÓ APP | MASNOU                      |              |
|            | exemple@gmail.com           |              |
|            |                             |              |
|            | Iniciar sessió              |              |
|            | Has oblidat la contrasenya? |              |
|            | Registra't                  |              |
|            | Quagarimonta                |              |
|            | (w <u>suggenments</u>       |              |
|            | F Segueix-nos               |              |
|            |                             |              |
|            |                             |              |

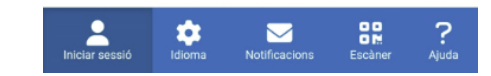

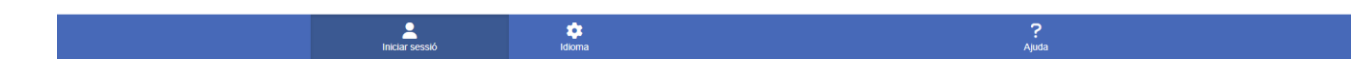

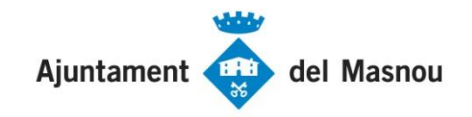

Per crear un nou usuari a l'aplicació cal seguir els passos següents:

- 1. Situeu-vos a la pestanya d'inici de sessió.
- 2. Seleccioneu l'opció "Registra't".

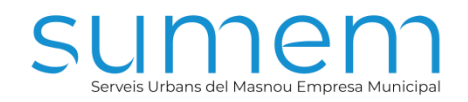

| ( | parcar 🧭 🛛 Iniciar sessió   |  |
|---|-----------------------------|--|
|   | MASNOU                      |  |
|   | exemple@gmail.com           |  |
|   |                             |  |
|   | Iniciar sessió              |  |
|   | Has oblidat la contrasenya? |  |
|   | Registra't                  |  |
|   | @ Suggeriments              |  |
|   | F Segueix-nos               |  |

2

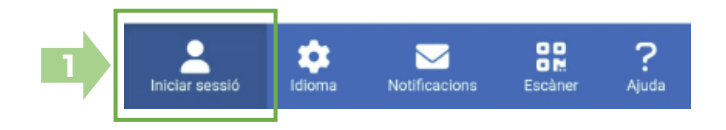

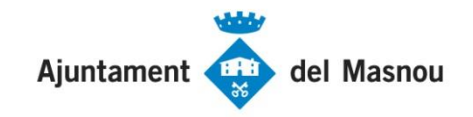

Ompliu tots els camps marcats amb asterisc i premeu "enviar":

- Nom
- NIF
- Adreça electrònica
- Contrasenya
- Pregunta de seguretat
- Resposta de seguretat

| parcar                    | Registra't |
|---------------------------|------------|
| Nom *                     |            |
| NIF *                     |            |
| d Comerç                  |            |
| -mail *                   |            |
| Confirmar e-mail *        |            |
| Contrasenya *             |            |
| confirmar contrasenya *   |            |
| regunta de seguretat *    |            |
| esposta de seguretat *    |            |
| Hostrar camps addicionals |            |
| Enviar                    |            |
|                           |            |
|                           |            |
|                           |            |

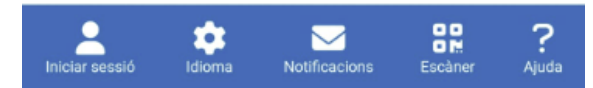

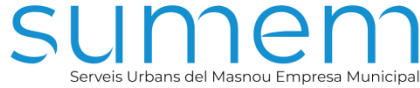

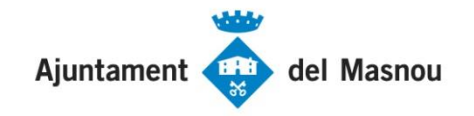

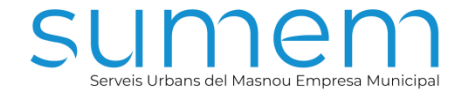

Un cop enviades les dades d'usuari, l'aplicació envia un correu de confirmació a l'adreça de correu electrònic indicat al pas anterior (si no el rebeu, reviseu la carpeta de correu brossa):

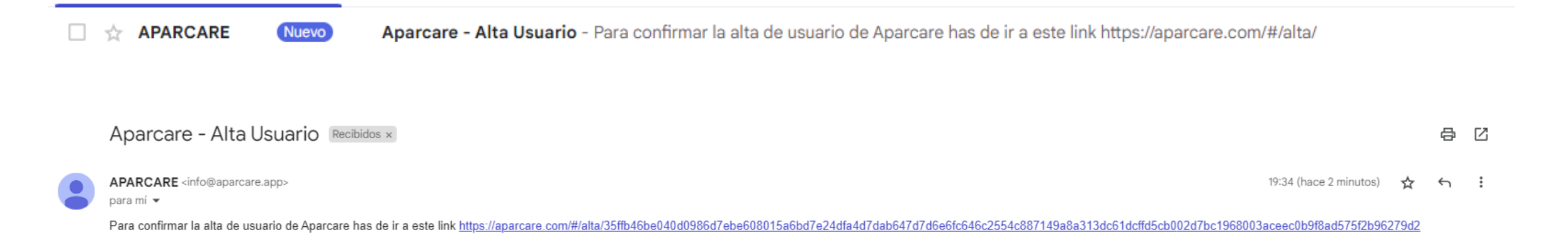

Cal clicar sobre l'enllaç del correu electrònic per concloure el procés d'alta i accedir a l'aplicació amb l'usuari (adreça electrònica) i contrasenya indicats a l'apartat anterior.

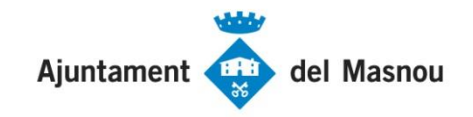

Un cop finalitzada l'alta d'usuari, per accedir a l'aplicació cal:

- 1. Situar-se a la pestanya d'inici de sessió.
- 2. Seleccionar el municipi.
- 3. Introduir l'adreça d'usuari.
- 4. Introduir la contrasenya d'usuari.
- 5. Prémer "Iniciar sessió".

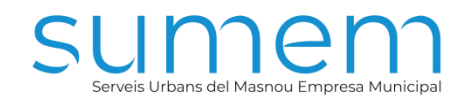

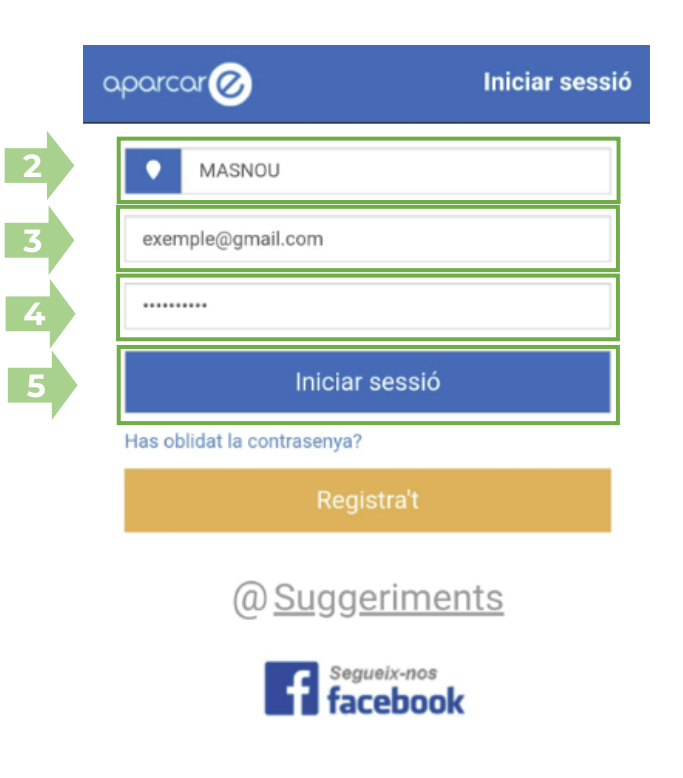

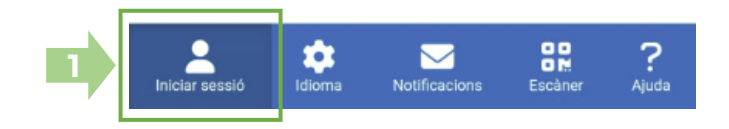

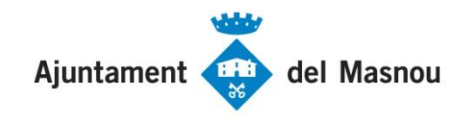

#### **ALTA DEL VEHICLE**

Un vegada s'accedeix per primera vegada a l'aplicació, cal donar d'alta els vehicles que s'usaran:

- 1. Situeu-vos a la pestanya "Compte".
- Premeu l'opció "Afegir vehicle" dintre de l'apartat "Els meus vehicles".
- Introduïu les dades del vehicle i premeu "Guardar":
  - Àlies (nom amb què s'identificarà el vehicle).
  - Matrícula (sense espais ni guions).
  - Tipus de vehicle (cotxe, moto, furgoneta o camió).
- Es recomana sortir de l'aplicació i tornar-hi a entrar perquè les dades es consolidin correctament.

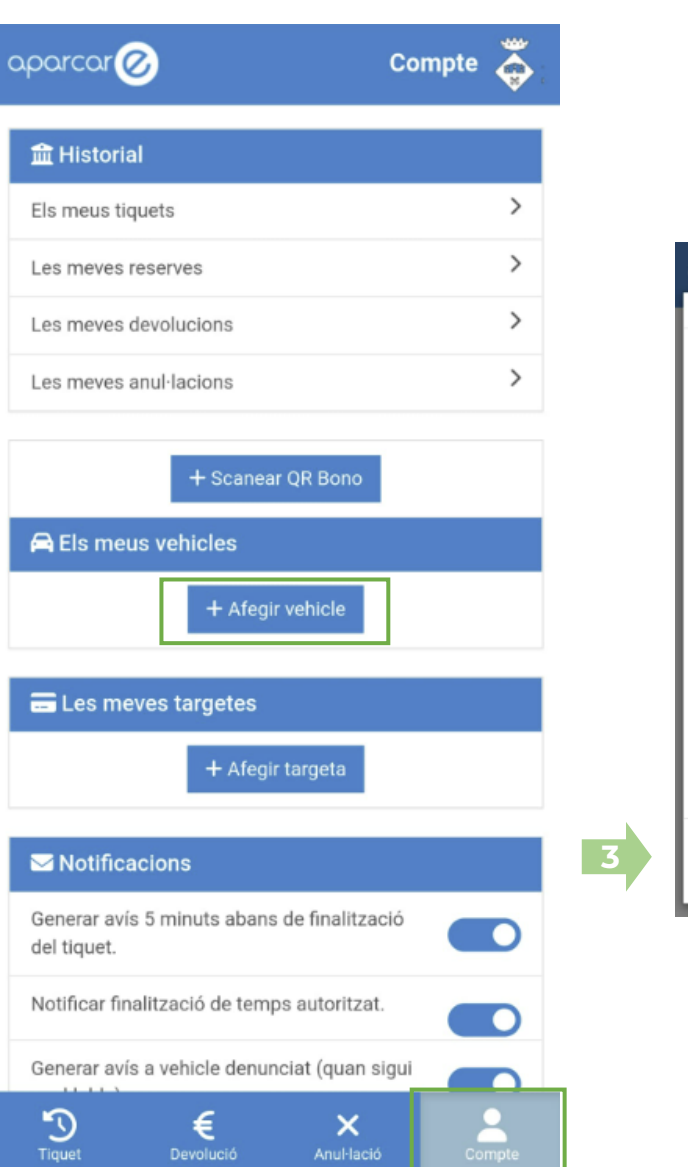

2

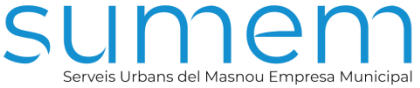

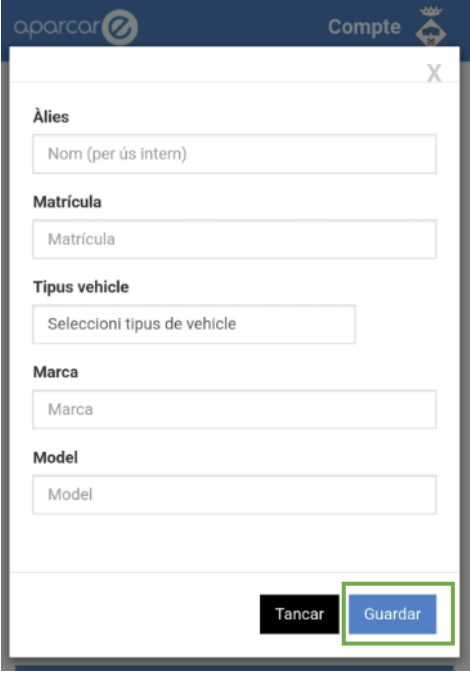

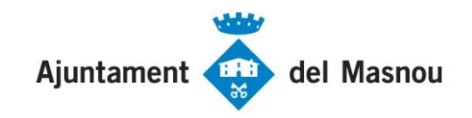

### ALTA DE LA TARGETA BANCÀRIA

L'últim pas abans d'obtenir un tiquet és l'alta de la targeta bancària:

- 1. Situeu-vos a la pestanya "Compte".
- Premeu l'opció "Afegir targeta" dins de l'apartat "Les meves targetes".
- Introduïu un àlies (nom amb què es vol identificar la targeta) i premeu "Guardar". Tot seguit, l'aplicació us redirigirà a la passarel·la de pagament de RedSys.

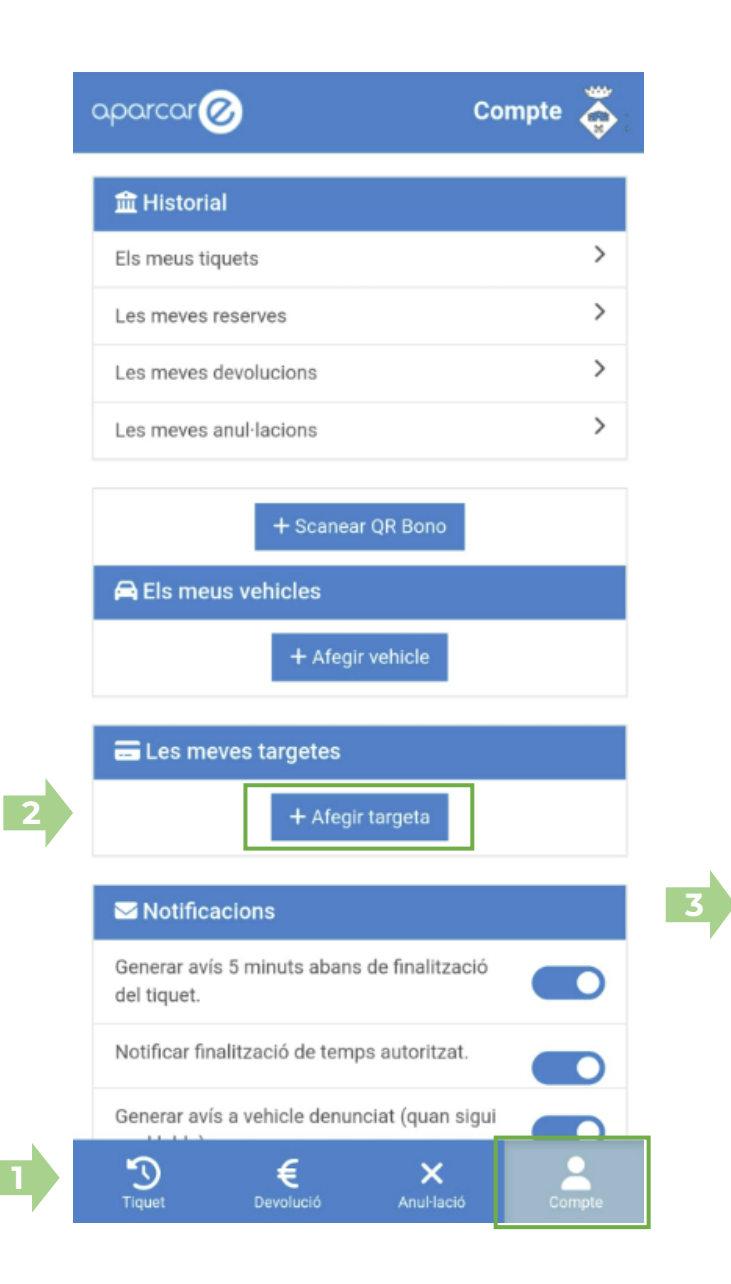

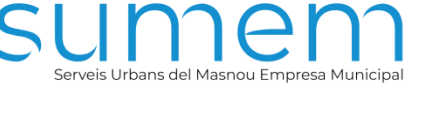

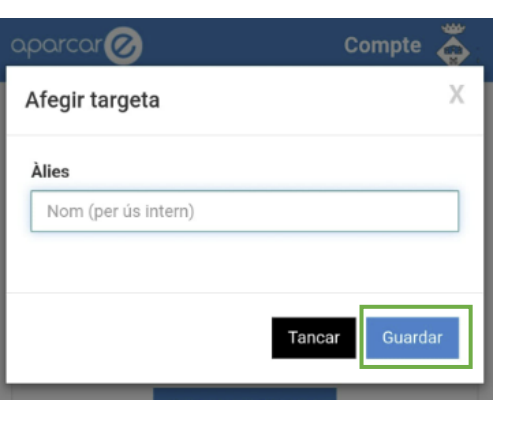

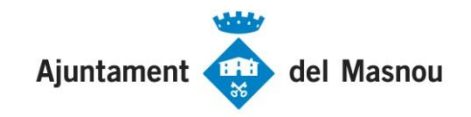

#### ALTA DE LA TARGETA BANCÀRIA

Un cop a la plataforma de l'entitat bancària, cal fer el següent:

- Introduïu les dades de la targeta com en qualsevol compra per ٦. Internet:
  - Número de targeta ٠
  - Data de caducitat ٠
  - CVV ٠
- 2. Un cop fet el clic sobre "acceptar", es procedirà al cobrament de O euros sobre la targeta especificada a fi de comprovar que es tracta d'una targeta vàlida.
- 3. Per finalitzar el procés, caldrà acceptar el cobrament d'aquests 0 euros amb el mètode que estipuli l'entitat bancària emissora de la targeta (SMS, PIN, App, etc.)

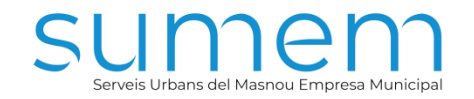

| •Sabadell 0,0                                                  |   |  |  |  |
|----------------------------------------------------------------|---|--|--|--|
| Registrar Tarjeta 🛛 🐖 🌉                                        | ^ |  |  |  |
| N° Tarjeta:<br>Caducidad:<br>mm aa<br>CVV:<br>Cancelar Aceptar |   |  |  |  |

| Importe       | 0,00 €            |
|---------------|-------------------|
| Comercio:     | SUMEM             |
|               | (ESPAÑA)          |
| Terminal:     | 347535965-1       |
| Pedido:       | 221016195545      |
| Fecha:        | 16/10/2022 19:55  |
| V/SA<br>acces | metercant SafeKey |

Reds

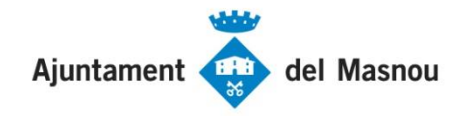

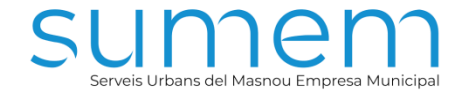

### ALTA DE LA TARGETA BANCÀRIA

Si el procés ha finalitzat satisfactòriament, apareixeran les pantalles següents i la targeta sortirà reflectida a l'apartat "les

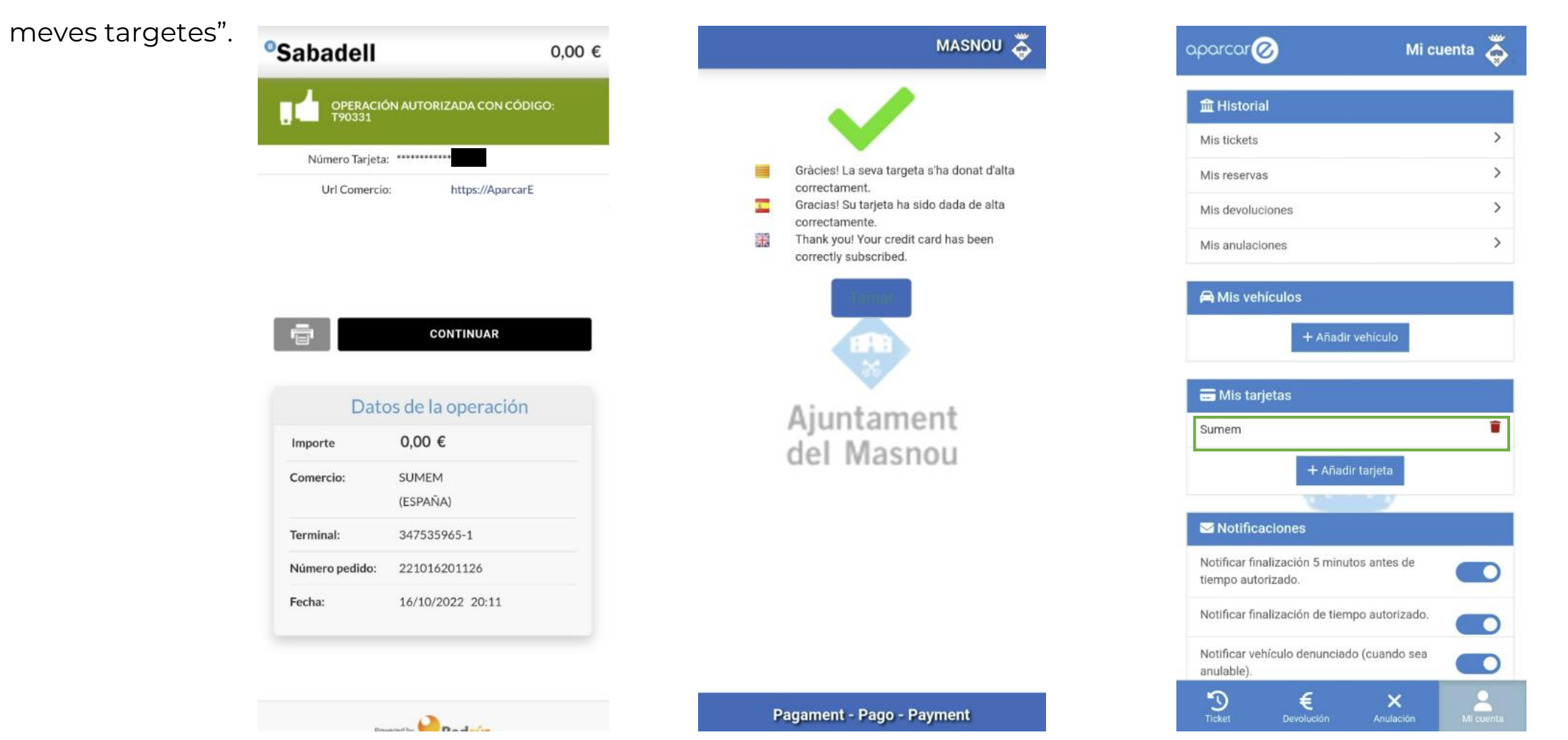

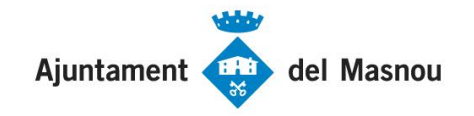

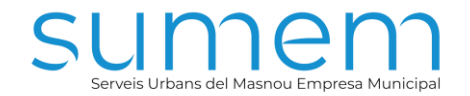

# 2n PAS – OBTENCIÓ DEL TIQUET DE ZONA VERDA

RESIDENT DE L'ÀMBIT RESIDENT FORA DE L'ÀMBIT I NO RESIDENT

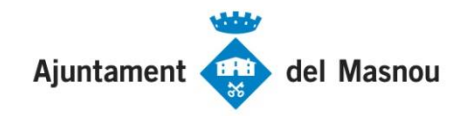

#### **OBTENCIÓ DEL TIQUET DE ZONA VERDA – RESIDENT DE L'ÀMBIT**

Per obtenir el tiquet de resident, cal seguir els passos següents una vegada dins l'aplicació:

- 1. Situeu-vos a la pestanya "Tiquet".
- 2. Seleccioneu "Zona verda" al desplegable.
- 3. Seleccioneu el vehicle per al qual es vol obtenir el tiquet. Un cop introduïda la matrícula el sistema comprova la tarifa que us pertoca (resident, resident fora de l'àmbit i no resident) i l'aplica automàticament.
- 4. Seleccioneu el tipus de tiquet:

Premeu un únic cop el botó "+" per a la tarifa de dia.
Premeu dos cops el botó "+" per a la tarifa setmana.
Premeu tres cops el botó "+" per a la tarifa mensual.
Premeu el botó "Màx." per anar directament a la tarifa mensual.
Nota: en aquest últim cas apareixerà un missatge d'advertència conforme heu arribat al màxim temps permès, però en cap cas no impedeix l'obtenció del tiquet. És un missatge merament informatiu.

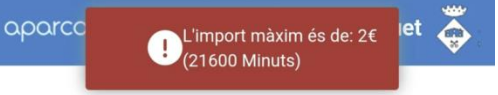

Data: 16/10/2022 Hora: 19:11:01

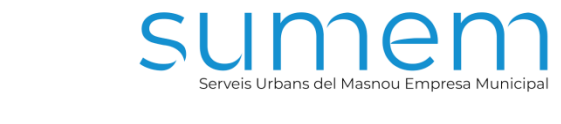

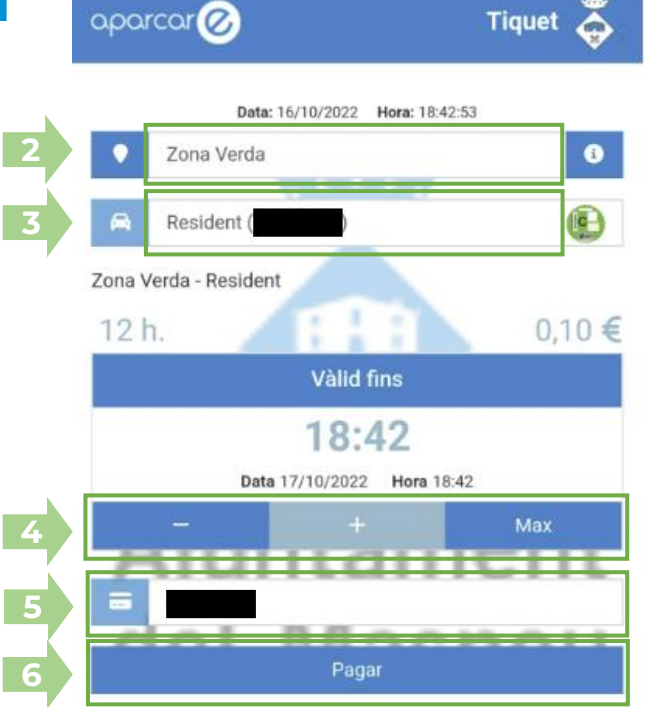

- 5. Seleccioneu la targeta bancària en què es realitzarà el càrrec.
- 6. Premeu "Pagar" per finalitzar el procés i obtenir el tiquet.

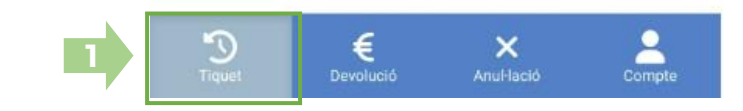

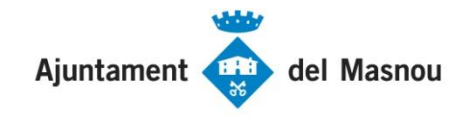

#### OBTENCIÓ DEL TIQUET DE ZONA VERDA – RESIDENT FORA DE L'ÀMBIT I NO RESIDENT

Per obtenir el tiquet de resident fora de l'àmbit o no resident, els passos són els mateixos, amb la diferència que la tarifació és horària.

- 1. Situeu-vos a la pestanya "Tiquet".
- 2. Seleccioneu "Zona verda" al desplegable.
- 3. Seleccioneu el vehicle per al qual voleu obtenir el tiquet.

Un cop introduïda la matrícula, el sistema comprova la tarifa que us pertoca (resident, resident fora de l'àmbit i no resident) i l'aplica automàticament.

4. Seleccioneu el temps que es vol adquirir (màxim 4 hores). En prémer el botó "+", el temps augmenta en 10 minuts.

Si es vol adquirir un tiquet de 4 hores, es pot prémer el botó "Màx." per anar a l'opció directament.

Nota: En aquest últim cas apareixerà un missatge d'advertència conforme heu arribat al màxim temps permès, però en cap cas no impedeix l'obtenció del tiquet.

És un missatge merament informatiu.

aparcc ↓L'import màxim és de: 5€ (240 Minuts)

Data: 16/10/2022 Hora: 19:13:48

- 5. Seleccioneu la targeta bancària on es realitzarà el càrrec.
- 6. Premeu"Pagar" per finalitzar el procés i obtenir el tiquet.

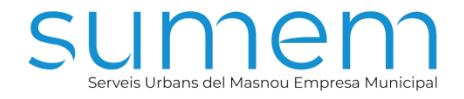

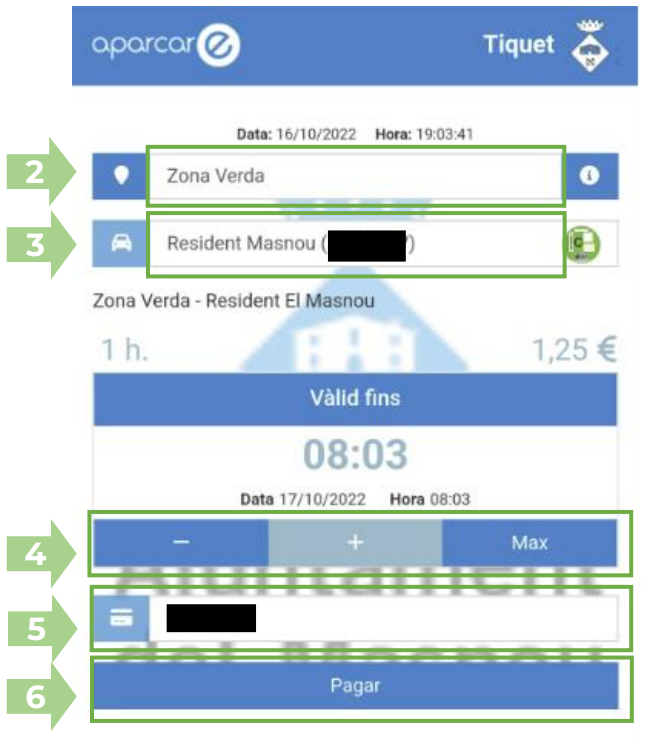

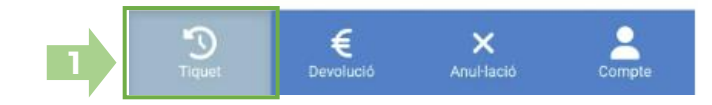